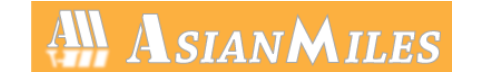

## スマートピットでのお支払い方法

| 支払い方法の選択                                                                        |              |
|---------------------------------------------------------------------------------|--------------|
|                                                                                 | $\mathbf{v}$ |
| コンピニで決済を行います。 (スマートピット支払い)<br>【対応コンピニ】<br>ファミリーマート/ローソン/スリーエフ/ミニストップ/サークルK/サンクス |              |
| ローソンでのお支払い手順<br>ファミリーマートでお支払い手順<br>スリーエフ、ミニストップ、サークルK、サンクスでのお支払い手順              |              |

①コンビニ決済を押します。

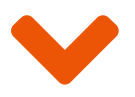

スマートピットでのお支払い方法 | Asian Miles [ATM決済/収納代行サービス]

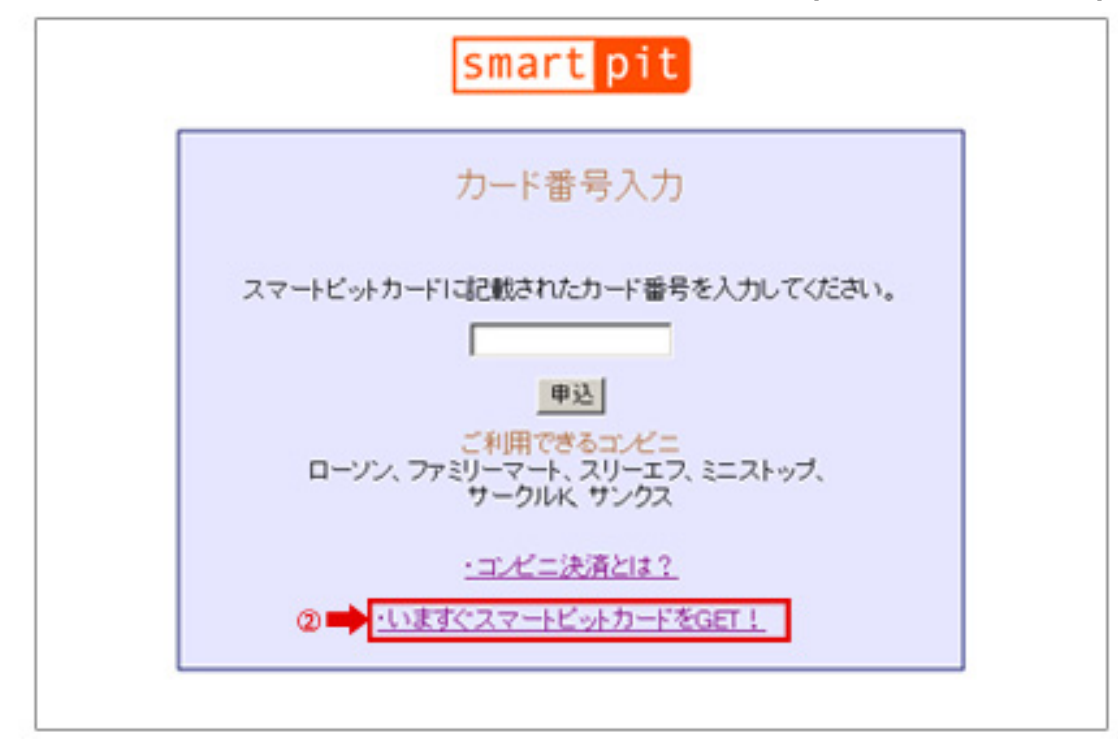

②今すぐスマートピットカードをGET!を押します。

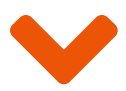

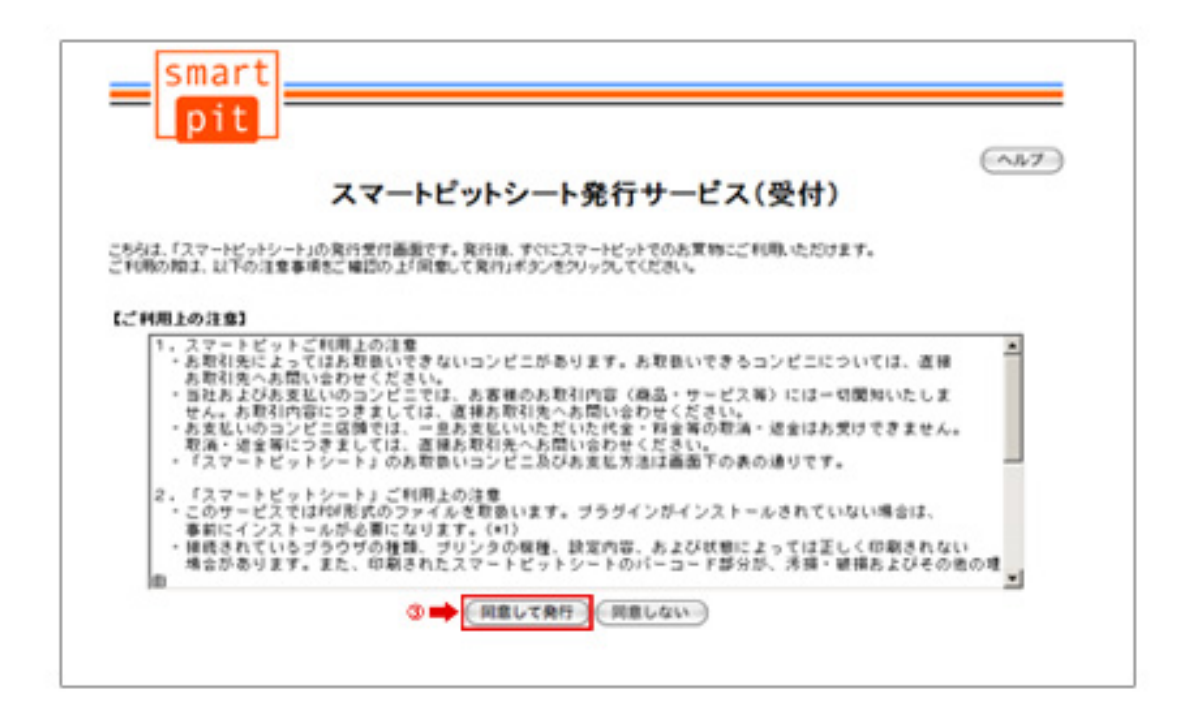

③同意して発行を押します。

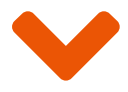

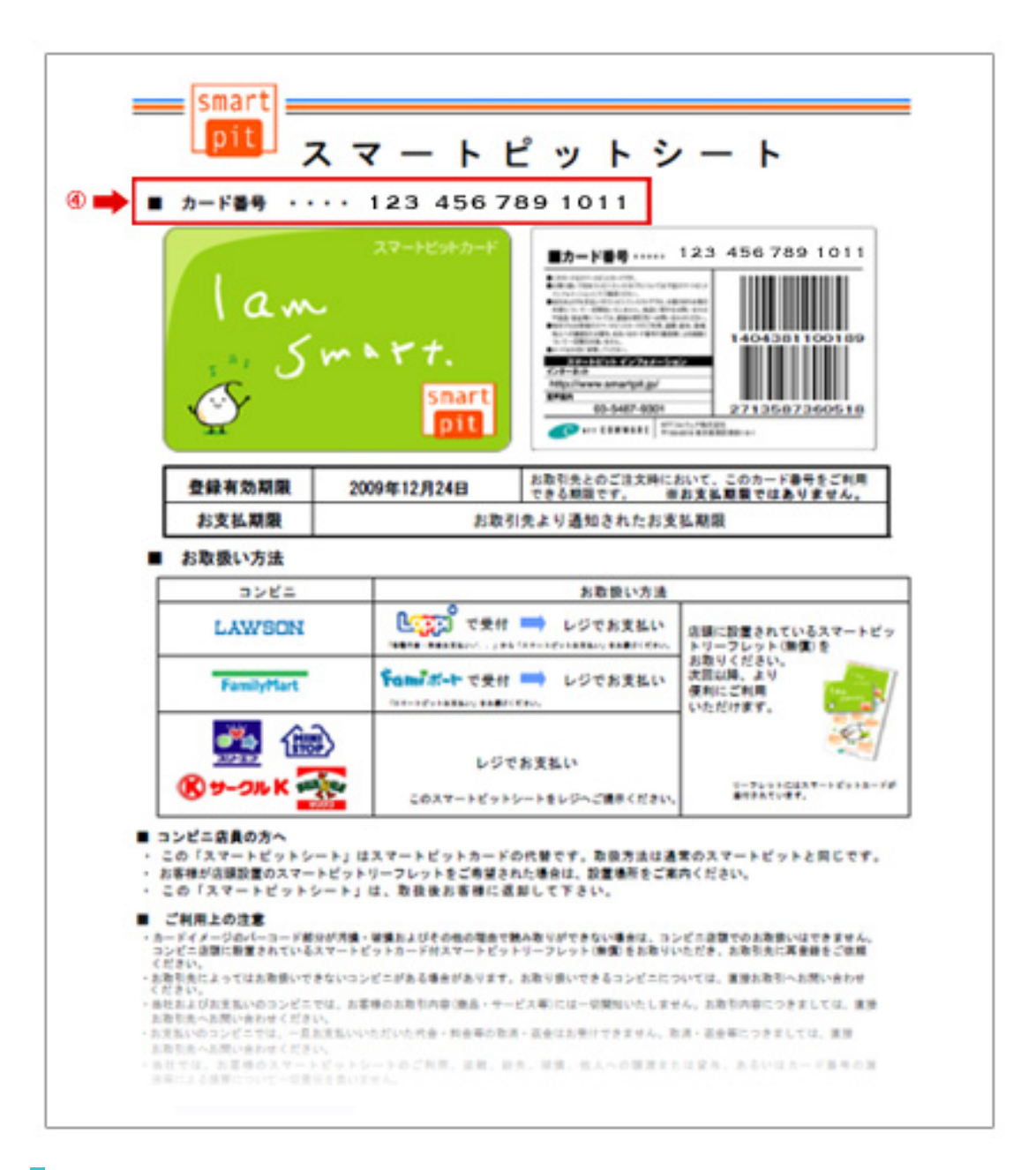

④スマートピッドシートが記載されたPDFが立ち上がり、記載さているカード番号の 部分をメモし、印刷して下さい。

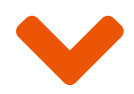

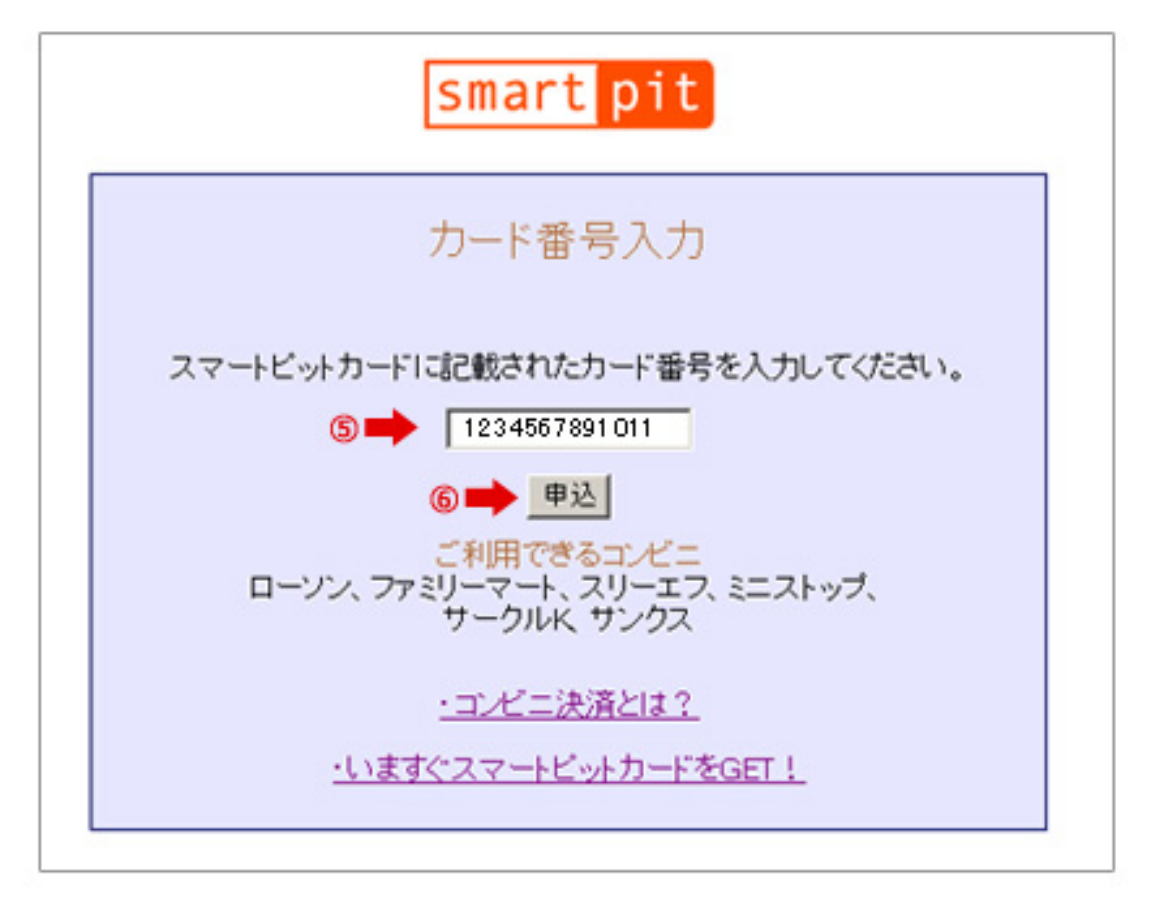

⑤②のステップの画面に戻り、発行されたスマートピッドシートに記載されている 「カード番号」を入力します。 入力後、申込みボタンを押します。

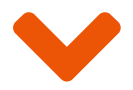

|         | 申ì               | 込完了                        |  |
|---------|------------------|----------------------------|--|
| 購入申込み手続 | 読きが完了しました。<br>いく | 。引き続き取扱コンビニで料金をお支払<br>ださい。 |  |
|         | ・カード番号<br>・金額    | 1234567891011<br>3,000円    |  |
|         | ⊘➡               | 終了                         |  |

⑥終了を押します。

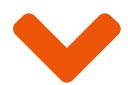

## 各コンビニでのお支払いへ 進んでください

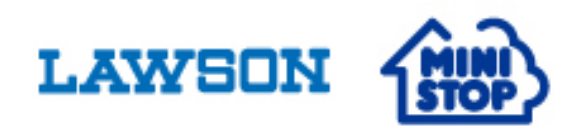

▶ ローソン・ミニストップでのお支払い方法はこちら

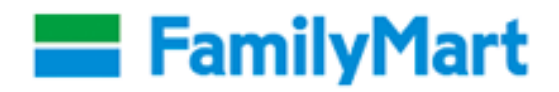

▶ ファミリーマートでのお支払い方法はこちら

Copyright © 2020 Asian Miles Co., Ltd. All Rights Reserved.